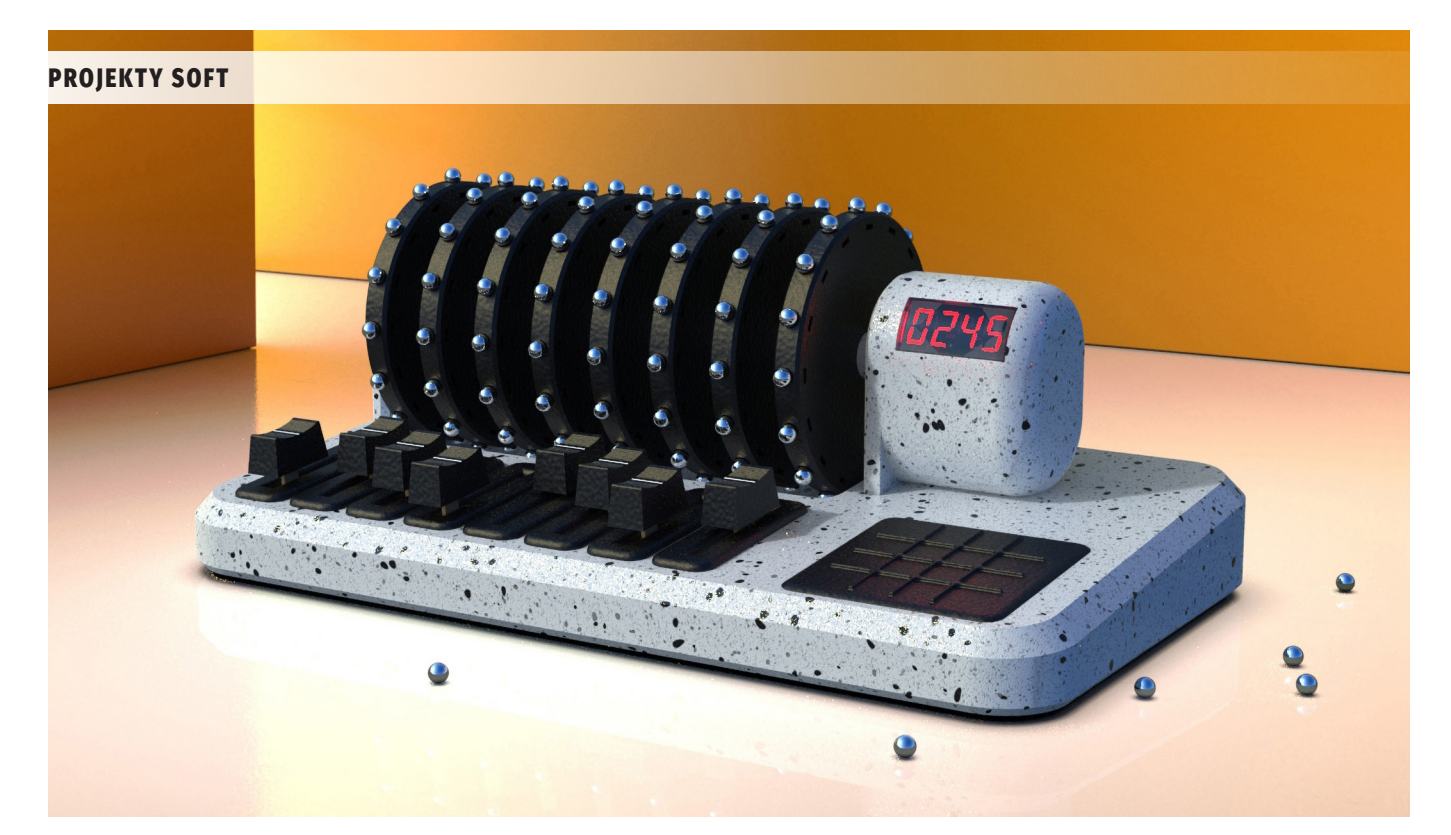

# Magnetyczny sterownik MIDI

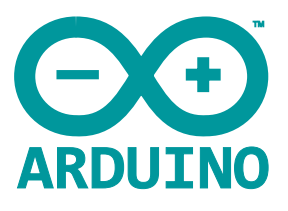

Granie na większości instrumentów nie należy do najprostszych. Na szczęście w sukurs przychodzą urządzenia elektroniczne, które pozwalają w prostszy sposób generować melodie. Niezależnie od tego czy jesteś kompozytorem muzycznym, melodystą, symfonikiem, czy też melomanem, który uwielbia tworzyć własne rytmy, jeśli znudziły Ci się tradycyjne kontrolery MIDI, to przedstawione poniżej urządzenie będzie ciekawą alternatywą do domowego studia.

Prezentowany system zawiera obracające się dyski z magnesami w formie sfer, które wyzwalają kolejne komunikaty MIDI. Zaprezentowane urządzenie pozwoli w kreatywny sposób syntezować nawet złożone sekwencje dźwiękowe, a dzięki prostej i intuicyjnej obsłudze, nadaje się nawet dla amatorów. Dodatkowo, zawarte poniżej opisy samego interfejsu MIDI i sposobu oprogramowania go na platformie Arduino, pozwolą na łatwiejsze konstruowanie samodzielnie wymyślonych interfejsów w przyszłości.

# Zasada działania

MIDI to interfejs cyfrowych instrumentów muzycznych, w ramach ekosystemu MIDI mieszczą się elektroniczne instrumenty muzyczne, oprogramowanie, komputery, a także inne cyfrowe kontrolery współdzielące pomiędzy sobą informacje muzyczne. Najlepszym sposobem na zrozumienie, czym jest MIDI, jest zrozumienie, czym nie jest:

- Sygnał MIDI to nie muzyka,
- MIDI nie zawiera w sobie żadnych rzeczywistych dźwięków,
- MIDI nie jest cyfrowym formatem plików muzycznych, takim jak są pliki MP3 czy WAV.

MIDI to nic innego jak strumień danych – zestaw instrukcji. Dane przesyłane poprzez interfejs MIDI zawierają w sobie listę zdarzeń oraz

komunikatów, informujących urządzenia elektroniczne (instrument muzyczny, kartę dźwiękową w komputerze, telefon komórkowy, syntezator itp.), w jaki sposób wygenerowany ma być kolejny dźwięk. Oto kilka przykładów typowych komunikatów MIDI:

- Naciśnięcie klawisza sygnalizuje umowne naciśnięcie klawisza, tj. zadanie pewnego dźwięku, niekoniecznie z fizycznej klawiatury. Komunikat ten może pochodzić z dowolnego instrumentu, sekwencera etc. Zawiera kompletne instrukcje dotyczące dźwięku – który klawisz został naciśnięty oraz jak mocno (parametr ten umownie nazywa się prędkością).
- **Puszczenie klawisza** sygnalizuje zwolnienie klawisza, czyli zaprzestanie odtwarzania danego dźwięku.
- Polifoniczne ciśnienie klawisza to miara siły nacisku na klawisz, który znajduje się już na samym dole i został naciśnięty. W przypadku niektórych urządzeń powoduje to dodanie dodatkowych efektów do odtwarzanej nuty, pozwala np. na stworzenie efektu vibrato.
- Zmiana sterowania sygnał, który wskazuje, że kontroler – na przykład pedał nożny lub suwak na instrumencie – został naciśnięty lub zmienił położenie. Komunikat zmiany sterowania zawiera w sobie numer przypisany do danego kontrolera i wartość zmiany (w zakresie od 0 do 127).
- Zmiana pozycji koła wysokości nuty sygnalizuje zmianę pozycji tzw. pitch wheel, które to pozwala na płynne przechodzenie pomiędzy wysokością dźwięku. Pozwala to na dodanie efektu tzw. portamento do granej sekwencji.

Elektrycznie rzecz biorąc interfejs MIDI jest szeregowym interfejsem *half-duplex*, który pracuje w pętli prądowej (typowo 5 mA dla stanu "0" i ok. 0 mA dla stanu "1" – układ pracuje w logice odwrotnej). Nominalna prędkość działania interfejsu wynosi 31 250 bitów na sekundę. W przypadku tego urządzenia wykorzystana zostanie emulacja interfejsu MIDI poprzez interfejs USB na jednym z zastosowanych modułów Arduino.

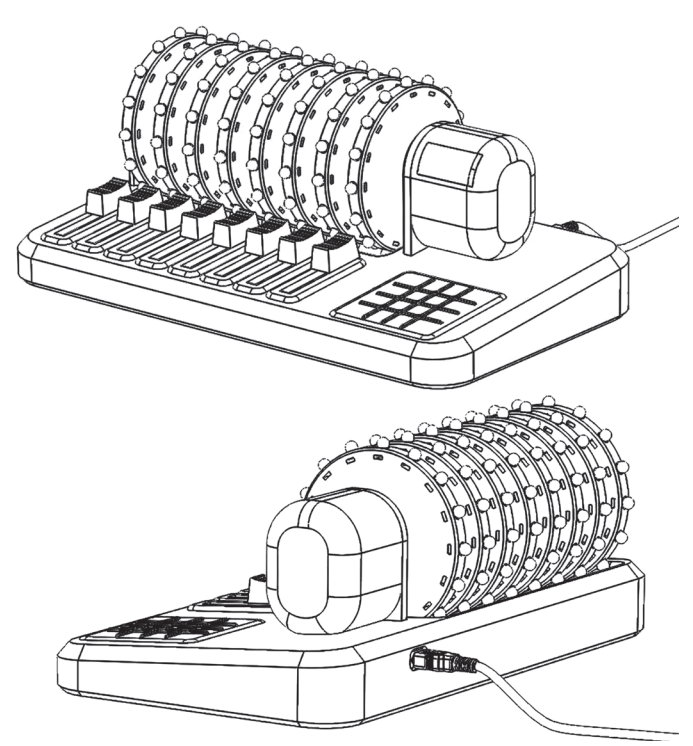

Rysunek 1. Widok projektu sterownika

Zaprezentowany sterownik, do generowania komunikatów MIDI wykorzystuje sensory magnetyczne i suwaki. Nad sensorami Halla, znajdującymi się w dolnej części urządzenia, obracają się koła z tworzywa, które posiadają po 16 zagłębień. Zagłębienia te rozmieszczone są na obwodzie koła i służą do przymocowania malutkich, sferycznych magnesów neodymowych. Takich kół w systemie jest 8. Każdy z ośmiu kanałów jest niezależnie sterowany za pomocą suwaka, który odpowiada za wysokość nuty, przesyłanej przy każdym wyzwoleniu kanału do interfejsu MIDI. Za wyzwalanie kanału odpowiadają sensory Halla – za każdym razem, gdy nad sensorem przesunie się magnes na kole, dany kanał zostanie wyzwolony. Umieszczając na kole magnesy, sterujemy konfiguracją dźwięków, a regulując prędkość obrotową kół, zmieniamy tempo naszej melodii.

#### Projekt, budowa i montaż części mechanicznej

Cały projekt urządzenia wykonany został z pomocą SolidWorksa. Autor projektu zadbał, by gotowe urządzenie było kompaktowe, łatwe w obsłudze i estetyczne. Duży nacisk położono na wykorzystanie dostępnych komercyjnie elementów. Obudowa, jak i większość elementów mechanicznych sterownika, wykonane zostały techniką druku 3D. Wykorzystano drukarki FDM oraz DLP. Autor udostępnia

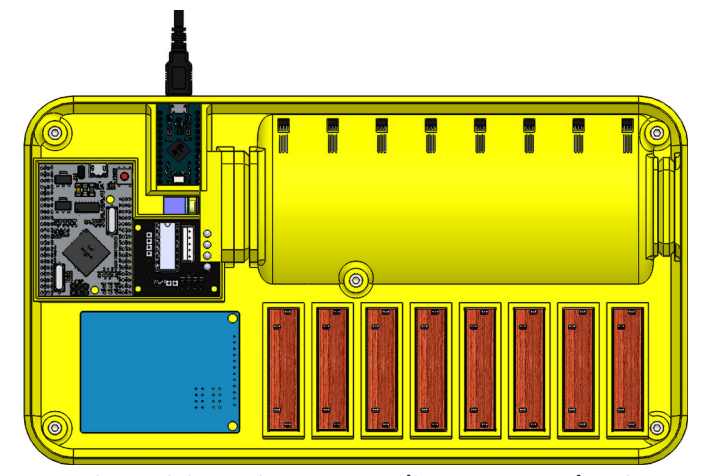

Rysunek 2. Model 3D podstawy sterownika MIDI wraz z zainstalowanymi komponentami elektronicznymi

pliki STL z poszczególnymi elementami wraz z użytymi parametrami druku, na stronie swojego projektu na portalu Instructables (link na końcu projektu). Na **rysunku 1** pokazano projekt całego urządzenia.

#### Podstawa

Podstawa sterownika jest miejscem, gdzie znajduje się cała elektronika urządzenia. Model 3D złożonej podstawy układu pokazano na **rysunku 2**. Do jej montażu, oprócz wydrukowanego elementu, potrzebne będą:

- moduł Arduino Micro,
- moduł Arduino Mega Pro Mini,
- klawiatura dotykowa TTP229 z 16 przyciskami,
- osiem sensorów Halla A3144,
- osiem potencjometrów suwakowych 30 mm o rezystancji maksymalnej 22 kΩ,
- moduł ze sterownikiem mocy ULN2003 do sterowania silnikiem krokowym.

Wszystkie elementy instalowane są w podstawie sterownika na wcisk, bez konieczności stosowania śrub czy kleju. Zadbano o tolerancje dla wszystkich elementów tak, że wszystko powinno pasować na swoje miejsce bez konieczności przerabiania elementów w podstawie ani instalowanych modułów.

#### Obudowa silnika

Kluczowym elementem sterującym kontrolerem MIDI jest silnik krokowy, który będzie obracał koła z magnesami. Posiada on własną obudowę, w której, oprócz samego silnika, znajduje się również poczwórny wyświetlacz siedmiosegmentowy do prezentacji informacji na temat wybranego w danym momencie tempa rytmu.

Trójwymiarowy model obudowy silnika, wraz z zainstalowanym elementami pokazano na **rysunku 3**. Do złożenia tego elementu potrzebne są:

- wydrukowana obudowa silnika,
- wydrukowana obudowa dla modułu LED,
- moduł 4-bitowego wyświetlacza siedmioseg<br/>mentowego TM1637,
- silnik krokowy 28-BYJ48.

Instalacja wszystkich komponentów jest równie prosta, co w przypadku elementów elektronicznych w podstawce sterownika. W pierwszej kolejności umieszczamy na miejscu silnik, a następnie moduł LCD, który przykrywamy jego obudową. Jej zadaniem jest zasłonić

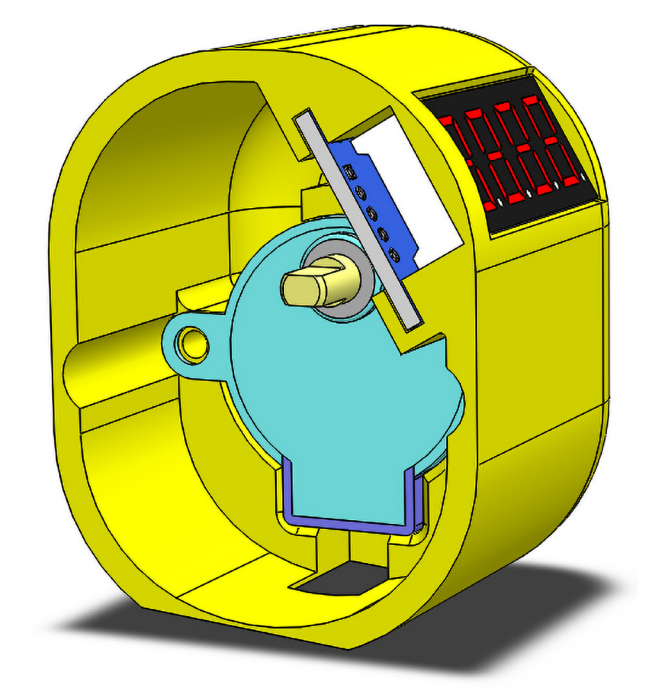

Rysunek 3. Model 3D obudowy silnika krokowego wraz z zainstalowanym silnikiem i wyświetlaczem siedmiosegmentowym

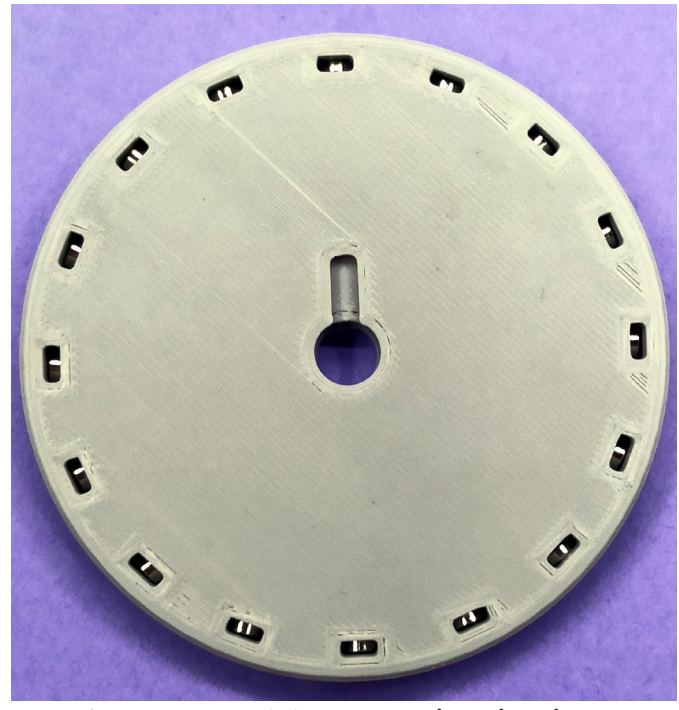

Fotografia 1. Zmontowane koło z magnesami wsuniętymi w otwory

sam wyświetlacz tak, aby możliwe było tylko przejście przez nią światła. Wszystkie elementy powinny bez problemu i konieczności przeróbek obudowy pasować na swoje miejsce. Całość montujemy bez wykorzystania kleju czy śrub.

#### Koła z magnesami

Bardzo istotnym elementem sterownika są koła z magnesami, gdyż to one regulują rytm w urządzeniu. Sterownik posiada osiem takich kół. Po wydrukowaniu elementów, w każdym z kół osadzane jest 16 płaskich magnesów neodymowych 4×1,5 mm – służą one przytrzymywaniu magnetycznych sfer (o średnicy 5 mm) w ich gniazdach na obwodzie koła. Instalując magnesy w kole należy pamiętać o odpowiedniej ich biegunowości – wszystkie powinny mieć biegun N skierowany do środka koła, a biegun S do zewnętrza. Zmontowane koło z magnesami pokazane jest na **fotografii 1**.

Zespół ośmiu kół umieszczany jest następnie na wspólnej osi. Jako oś wykorzystano stalowy wałek o średnicy 8 mm i długości 184 mm. Taki wałek zamówić można z sklepu z akcesoriami do automatyki lub modeli RC. Pomiędzy poszczególnymi kołami umieszczane są dystanse o szerokości 10 mm, co odpowiada rastrowi, z jakim rozmieszczone są sensory Halla w podstawie urządzenia. Oś z jednej strony zakończona jest nakładką, zabezpieczającą koła przed wysunięciem się i łożyskiem 688zz. Po drugiej stronie również znajduje się dokładnie takie samo łożysko oraz uchwyt dla silnika, który pozwala na sztywne połączenie osi kół z osią silnika krokowego. Wszystkie elementy, oprócz osi i łożysk, wykonane są w technologii druku 3D. Na **rysunku 4** pokazano model 3D kół z magnesami, zainstalowanych na osi połączonej z silnikiem krokowym.

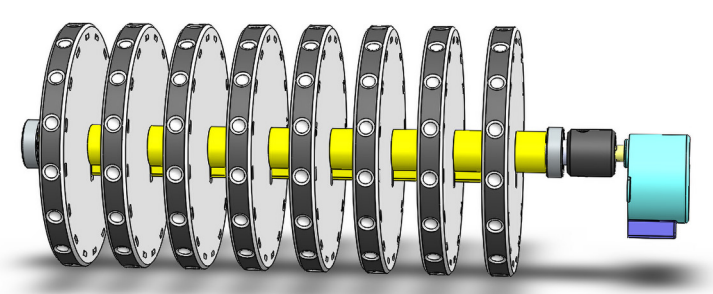

Rysunek 4. Oś z zainstalowanymi kołami z magnesami i silnikiem krokowym

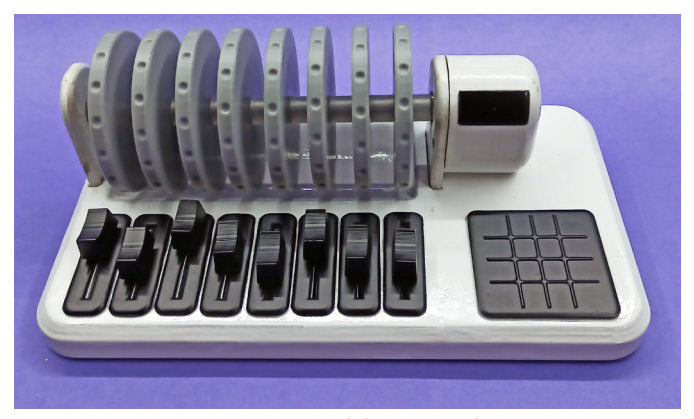

Fotografia 2. Fotografia przedstawiająca w pełni zmontowany sterownik

#### Montaż całości urządzenia

Po złożeniu wszystkich podzespołów razem, można zamontować, z wykorzystaniem wsporników, oś z kołami dla magnesów i silnikiem na podstawie urządzenia. Upewnijmy się, że oś z magnetycznymi kołami obraca się bez oporów w swoich łożyskach, a same magnesy nie ocierają o żadne elementy podstawy. Gotowe urządzenie pokazano na **fotografii 2**. Po zmontowaniu urządzenia można przystąpić do instalacji oprogramowania na poszczególnych mikrokontrolerach oraz łączenia ze sobą wszystkich elementów elektronicznych.

#### **Firmware dla Arduino Micro**

W prezentowanym sterowniku do komunikacji z komputerem wykorzystany jest interfejs MIDI, emulowany poprzez USB. Do emulacji tego interfejsu wykorzystano mikrokontroler ATmega32U4 w module Arduino Micro. Do obsługi interfejsu MIDI zastosowano oprogramowanie wbudowane mocoLUFA MIDI, skompilowane dla ATmega32U4. Korzystając z mocoLUFA, Arduino Micro będzie działać, jako natywne urządzenie MIDI, które wysyła polecenie MIDI do komputera poprzez port USB.

Ponadto Arduino z oprogramowaniem mocoLUFA posiada port szeregowy, który umożliwia Flashowanie oprogramowania wbudowanego na innych modułach przez ten kontroler, zależnie od tego, w jakim trybie się go uruchomi. Do zaprogramowania Arduino Micro potrzebny jest programator ISP, emulowany przez moduł Arduino UNO, jak pokazano na **rysunku 5**, podłączony do komputera przez USB.

Oprogramowanie dla Arduino Micro można pobrać ze strony z projektem. Po pobraniu należy je skompilować wpisując w linii komend "make all" w folderze z projektem. Następnie, po podłączeniu Arduino UNO do Arduino Micro, jak pokazano na rysunku 5, można przystąpić do programowania układu korzystając z oprogramowania AVRDUDESS. Do Arduino Micro przesyłamy pliki dualMOCO.hex oraz dualMOCO.eep. Po zaprogramowaniu Arduino Micro możemy podłączyć do układu wszystkie pozostałe elementy.

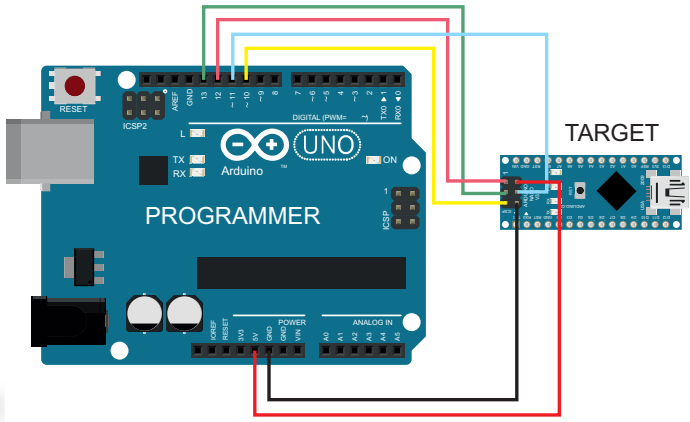

Rysunek 5. Schemat podłączenia Arduino UNO, jako programatora do Arduino Micro

```
Listing 1. Fragment listingu programu dla Arduino Mega
uint16_t BPM_INTERVAL = 120;
const uint16_t stepsPerRevolution = 4096;
MIDI_CREATE_INSTANCE(HardwareSerial, MIDI, midiOut);
TM1637 bpm_display(tm1637Clock,tm1637Data);
TTP229 touch_pad(ttp229Clock, ttp229Data);
Unistep2 stepper_motor(motorPin1, motorPin2, motorPin3, motorPin4, stepsPerRevolution, 1000000/((BPM_INTERVAL/60)*(stepsPerRevolution/16)));
 void updateDisplay(uint16_t data);
void readActuatorsCallback();
 void controlStepperCallback();
 Task readActuators(50, TASK_FOREVER, &readActuatorsCallback);
Task controlStepper(TASK_IMMEDIATE, TASK_FOREVER, &controlStepperCallback);
 Scheduler runner:
 void setup() {
                 setup() {
for (size_t i = 0; i < 8; i++) {
    pinMode(hallSensors[i], INPUT);
    pinMode(sliderPots[i], INPUT);
    previous_hallSensorsState[i] = digitalRead(hallSensors[i]);
    previous_sliderPotsState[i] = (map(analogRead(sliderPots[i]), 0, 1023, 0, 127)) / 10;</pre>
                 #ifdef DEBUG
                               DEBUG.begin(115200);
                              DEBUG.print(,\MesoTune Started");
DEBUG.print(,\mesoTune Started");
DEBUG.print(,\mesoTune Started");
for (size_t i = 0; i < 8; i++) {
DEBUG.print(previous_hallSensorsState[i]);
i != 7 ? DEBUG.print(,\t") : DEBUG.print(,\n");
                               DEBUG.print("Potentiometer =>\t");
                                              Glamma ("totellow of the state of the state of the s
                               DEBUG.print("\n");
              #endif
// Inicjalizacja kanałów MIDI
midiOut.begin(MIDI_CHANNEL_OMNI);
// Rozpocznij odczyt z sensorów
runner.addTask(readActuators);
readActuators.enable();
// Konfiguracja wyświetlacza tempa
bpm_display.init();
//Różne poziowy jasności: BRIGHT_TYPICAL = 2,
//BRIGHT_DARKEST = 0, BRIGHTEST = 7;
bpm_display.set(BRIGHT_TYPICAL);
// Ustaw aktualne tempo na wyświetlaczu
updateDisplay(BPM_INTERVAL);
// Uruchom silnik krokowy
runner.addTask(controlStepper);
                #endif
                runner.addTask(controlStepper);
controlStepper.enable();
 void loop() +
                runner.execute();
stepper_motor.run();
 void readActuatorsCallback()
                // edaActuatorsCallback() {
    // ddczyt wartości sensorów Halla
for (size_t i = 0; i < 8; i++) {
    current_hallSensorsState[i] = digitalRead(hallSensors[i]);
    if (current_hallSensorsState[i] != previous_hallSensorsState[i] ) {
        #ifdef DEBUG
        DEBUG.print(_Hall Sensor change at __);
        PEBUG.print(_Hall Sensor change at __);
    }
}
</pre>
                                                             DEBUG.print("Hall Sensor Change at ");
DEBUG.print();
DEBUG.print(" from ");
DEBUG.print(" from ");
DEBUG.print(" to ");
DEBUG.print(" to ");
DEBUG.print(" to ");
                                               #endif
                                              revious_hallSensorsState[i] ? midiOut.sendNoteOn(48, 127, i) : midiOut.sendNoteOff(48, 0, i);
previous_hallSensorsState[i] = current_hallSensorsState[i];
                               3
               }/ Odczyt wartości potencjometrów
for (size_t i = 0; i < 8; i++) {
    current_sliderPotsState[i] = (map(analogRead(sliderPots[i]), 0, 1023, 0, 127)) / 10;
    if (current_sliderPotsState[i] != previous_sliderPotsState[i] ) {
        #ifdef DEBUG
        DEBUG.print("Potentiometer change at ");
        DEBUG.print(j):
    }
}// DEBUG.print(j):
</pre>
                                                             DEBUG.print(i);
DEBUG.print(i);
DEBUG.print(, from ,);
DEBUG.print(, rom ,);
DEBUG.print(, rom ,);
DEBUG.print(, rom ,);
DEBUG.print(n(current_sliderPotsState[i]);
                                               #endif
                                              midiOut.sendControlChange(i, map(analogRead(sliderPots[i]), 0, 1023, 0, 127), i);
previous_sliderPotsState[i] = current_sliderPotsState[i];
                              }
               } 
uint8_t key = ttp229.GetKey16();
// Odczyt z klawiatury dotykowej
switch (key) {
    case 1:
        if (BPM_INTERVAL > 50) {
                                         .
(BPM_INTERVAL > 50) {
    BPM_INTERVAL - ;

                                              updateDisplay(BPM_INTERVAL);
stepper_motor.updateTime(1000000/((BPM_INTERVAL/60)*(stepsPerRevolution/16)));
                               break;
             Dreak,
case 4:
if (BPM_INTERVAL < 250) {
BPM_INTERVAL++;
updateDisplay(BPM_INTERVAL);
ctopper motor.updateTime(1000
                                               stepper_motor.updateTime(1000000/((BPM_INTERVAL/60)*(stepsPerRevolution/16)));
                               }
```

## **PROJEKTY SOFT**

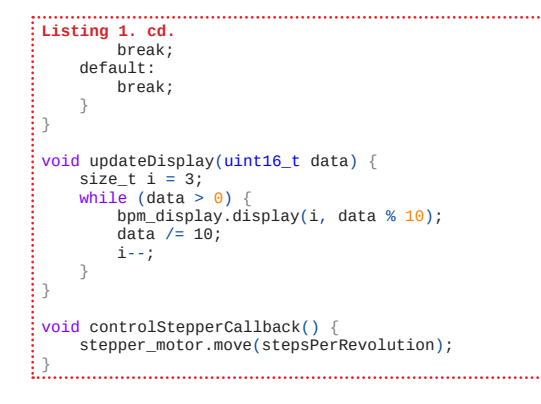

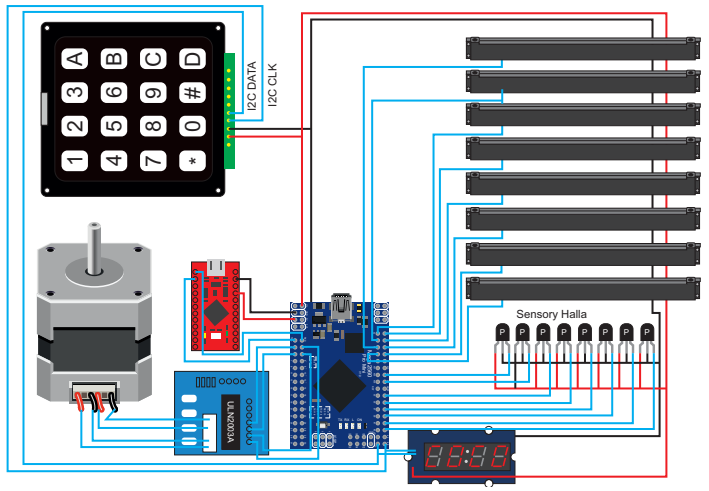

Rysunek 6. Szczegóły połączeń elektrycznych całego systemu

## Połączenie wszystkich komponentów

Po zaprogramowaniu modułu Arduino Micro można podłączyć go do Arduino Mega, które pełni w sterowniku kluczową rolę. Jak pokazano na **rysunku 6**, wszystkie elementy systemu sterowane są właśnie przez ten moduł. Szczegóły połączeń elektrycznych w systemie zawarto na **rysunku 6** jak i w **tabeli 1**. W tabeli pominięto dla uproszczenia połączenia linii zasilania i masy.

#### **Oprogramowanie dla Arduino Mega**

Po podłączeniu wszystkich elementów zgodnie z listą zamieszczoną w tabeli 1 można przystąpić do ostatniego kroku budowy sterownika – programowania modułu Arduino Mega, będącego sercem urządzenia. Program został napisany w środowisku Arduino, najistotniejszy

| Tabela 1. Lista<br>dami | połączeń Arduino Mega z innymi ukła-                                                      |
|-------------------------|-------------------------------------------------------------------------------------------|
| Arduino Mega            | Peryferia                                                                                 |
| RXD                     | TXD (Arduino Micro)                                                                       |
| TXD                     | RXD (Arduino Micro)                                                                       |
| 2                       | IN1 (ULN2003)                                                                             |
| 4                       | IN2 (ULN2003)                                                                             |
| 5                       | IN3 (ULN2003)                                                                             |
| 3                       | IN4 (ULN2003)                                                                             |
| A0A7                    | Środkowy odczep potencjometrów, włączonych<br>pomiędzy linię zasilania a masę (od 1 do 8) |
| D32D39                  | Wyjścia sensorów Halla (od 1 do 8)                                                        |
| 46                      | CLK (TTP229)                                                                              |
| 47                      | SDO (TTP229)                                                                              |
| 46                      | CLK (TM1637)                                                                              |
| 47                      | SDO (TM1637)                                                                              |

fragment pokazany jest na **listingu 1**. Wykorzystuje on następujące zewnętrzne biblioteki, które trzeba dodatkowo zainstalować w naszym środowisku Arduino IDE:

- UniStep2,
- Grove\_4Digital\_Display,

Źródło: http://bit.ly/3bUvHoI

- Arduino MIDI,
- TaskScheduler.

Po przekopiowaniu źródła do Arduino IDE z zainstalowanymi bibliotekami można już zaprogramować Arduino Mega. Programatorem jest tutaj Arduino Serial, który realizowany jest przez Arduino Micro. Aby wprowadzić je w stan programowania należy ściągnąć pin 16 tego modułu do masy przed podłączeniem do niego kabla USB. Dzięki temu moduł uruchomi się, jako wirtualny port szeregowy (tak powinien wykryć go komputer).

Po załadowaniu programu do Arduino Mega można rozłączyć połączenie 16 pinu Arduino Micro z masą i zresetować ten moduł przykładając na chwilę do pinu resetu stan niski. Teraz moduł załaduje się, jako sterownik MIDI i jest już gotowy do działania. Może sterować dowolnym programem, który przyjmuje sygnał z urządzenia MIDI do sterowania np. wielu cyfrowych syntezatorów i programów typu DAW (*Digital Audio Workstation* – cyfrowa stacja audio).

#### Nikodem Czechowski, EP

# AUTOMATICON° najważniejsze targi w branży

Trzy dni spotkań, warsztatów i seminariów, najnowsze osiągnięcia myśli technicznej, prezentacje i branżowy networking. Do tego odświeżona i dynamiczna formuła. Już w marcu 2020 po raz dwudziesty szósty Międzynarodowe Targi Automatyki i Pomiarów AUTOMATICON<sup>®</sup> zgromadzą wystawców i odwiedzających, zainteresowanych innowacjami w przemyśle.

AUTOMATICON<sup>®</sup>, jako wysoko wyspecjalizowana impreza branżowa, jest miejscem spotkania całego innowacyjnego sektora przemysłu, a także platformą dla komunikacji biznesowej, miejscem wymiany najnowszej myśli technicznej, będącej kluczem dla rozwoju nowoczesnych technologii w polskich przedsiębiorstwach.

AUTOMATICON<sup>®</sup> 2020 odbędzie się w dniach 17...19 marca 2020 roku, w dotychczasowej lokalizacji w samym centrum stolicy w Warszawskim Centrum Expo XXI przy ulicy Prądzyńskiego 12/14. Zapraszamy w godzinach 9...17, wstęp wolny po rejestracji.

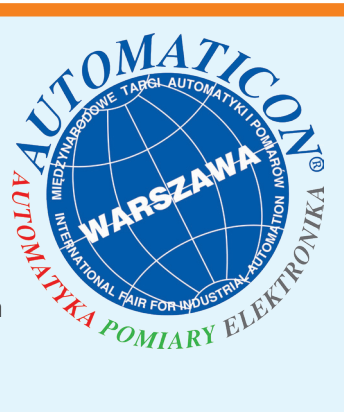

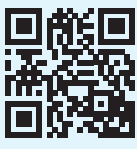